# **ABBYY® FineReader 14**

# Guida rapida

Questa Guida rapida fornisce alcune informazioni di base sull'utilizzo di ABBYY FineReader. Per il manuale dell'utente completo, visitare il sito <u>http://help.abbyy.com/</u>. Se è già stato avviato ABBYY FineReader, è possibile accedere al manuale dell'utente completo premendo F1 o selezionando la voce di menu Guida.

| Guida rapida1                                     |
|---------------------------------------------------|
| Presentazione di ABBYY FineReader2                |
| Requisiti di sistema                              |
| Formati di file supportati                        |
| Installazione di ABBYY FineReader                 |
| Avvio di ABBYY FineReader4                        |
| Lavorare con ABBYY FineReader4                    |
| La schermata Nuova attività4                      |
| Lavorare con documenti PDF6                       |
| Conversione dei documenti                         |
| Conversione rapida                                |
| Conversione avanzata10                            |
| Regolazione delle aree di riconoscimento12        |
| Confronto di documenti12                          |
| Conversione automatica di documenti14             |
| Attivazione e registrazione di ABBYY FineReader16 |
| Informativa sulla privacy                         |

## Presentazione di ABBYY FineReader

ABBYY FineReader 14 è la soluzione "tutto in uno" per lavorare con documenti cartacei e file PDF di qualsiasi tipo. Offre un'efficace riconoscimento ottico dei caratteri (OCR) e funzionalità di authoring e revisione dei PDF.

## Funzionalità principali

- Scansione e conversione di documenti cartacei e PDF in formati modificabili (tra cui Microsoft Word, Microsoft Excel®, PDF ricercabili e molti altri) per ulteriori modifiche e riutilizzo.
- Funziona con qualsiasi tipo di PDF, comprese le scansioni di documenti. Con ABBYY FineReader è possibile:
  - o Modificare testo e immagini
  - Effettuare ricerche su tutto il corpo del testo dei documenti e all'interno di segnalibri, commenti e metadati
  - o Aggiungere, eliminare e riorganizzare le pagine dei documenti PDF
  - o Copiare facilmente porzioni dalle scansioni di documenti o foto
  - o Apporre ai documenti la firma digitale
  - o Proteggere i documenti PDF con una password
  - o Rimuovere le informazioni sensibili
  - o Aggiungere commenti e note
  - o Creare documenti PDF da archiviare a lungo termine
  - o Compilare moduli PDF
- Confrontare due versioni dello stesso documento.\*

Le due versioni non devono essere necessariamente nello stesso formato di file. Ad esempio, è possibile confrontare un documento di testo e la sua immagine, oppure la scansione di un testo e la sua versione in Microsoft Word. ABBYY FineReader rileva automaticamente le eventuali differenze tra i due testi; queste si potranno poi facilmente rivedere o salvare in un file.

 Convertire automaticamente i documenti usando ABBYY Hot Folder.\* ABBYY Hot Folder è un'applicazione di pianificazione che elabora automaticamente i documenti memorizzati in cartelle definite dall'utente.

\* Non disponibile in alcune edizioni di ABBYY FineReader. Per maggiori informazioni visita il sito: <a href="http://www.ABBYY.com/FineReader">www.ABBYY.com/FineReader</a>

# Requisiti di sistema

Requisiti minimi:

- Sistema operativo:
  - o Microsoft® Windows® 10 / 8.1 / 8 / 7
  - o Microsoft Windows Server® 2016 / 2012 / 2012 R2 / 2008 R2
- Processore da 1 GHz o più veloce x86 o x64 processore con set di istruzioni SSE2
- 1 GB di RAM (consigliata: 4 GB di RAM)

Nei sistemi multicore, ulteriori 512 RAM per ogni core della CPU.

- 1,2 GB di spazio su disco rigido per l'installazione di ABBYY FineReader e 850 MB per l'esecuzione del programma
- Scheda video e monitor con risoluzione di almeno 1024x768
- Connessione Internet per attivare il numero di serie

## Formati di file supportati

Input:

- Documenti PDF, compresi i PDF/A
- File immagine: TIFF, JPEG, JPEG 2000, JBIG2, PNG, BMP, PCX, GIF, DjVu, XPS\*
- Documenti di testo modificabili:\*\* DOC(X), XLS(X), PPT(X), VSD(X), HTML, RTF, TXT, ODT, ODS, ODP

Output:

- Documenti PDF, compresi i PDF/A
- File immagine: TIFF, JPEG, JPEG 2000, JBIG2, PNG, BMP, PCX, DjVu
- Documenti di testo modificabili: DOC(X), XLS(X), PPTX, HTML, RTF, TXT, CSV, ODT
- Formati e-book: EPUB, FB2

\* Richiede Microsoft .NET Framework 4.0.

\*\* Per creare documenti PDF partendo da documenti di testo modificabili, è necessario che sul computer sia installata la versione appropriata di Microsoft Office o Apache OpenOffice.

## Installazione di ABBYY FineReader

Per installare ABBYY FineReader 14, avviare il file **Setup.exe** nella cartella che contiene i file di installazione e seguire le istruzioni del programma di installazione.

È possibile installare ABBYY FineReader 14 su più workstation\*. Per istruzioni dettagliate, consultare il <u>Manuale dell'amministratore di sistema</u>.

\* Non disponibile in alcune edizioni di ABBYY FineReader. Per maggiori informazioni visita il sito: www.ABBYY.com/FineReader

## Avvio di ABBYY FineReader

Per avviare ABBYY FineReader 14, eseguire una delle seguenti operazioni:

- In Esplora risorse, fare clic con il pulsante destro del mouse su un file in uno dei formati supportati quindi fare clic su **Apri con ABBYY FineReader 14** nel menu di scelta rapida o fare clic sul formato di destinazione desiderato.

## Lavorare con ABBYY FineReader

Questa sezione descrive le attività più comuni che si possono svolgere con ABBYY FineReader.

## La schermata Nuova attività

Quando si avvia ABBYY FineReader, **Nuova attività** si apre una finestra che elenca le attività svolte più spesso quando si lavora con i documenti. Se la finestra non è visibile **Nuova attività** (ad esempio, se è stata chiusa o è stata avviata un'attività di ABBYY FineReader facendo clic con il pulsante destro su un file in Esplora risorse), si può sempre aprirla facendo clic **Nuova attività** sull'icona disponibile nella barra degli strumenti principale.

| ABBYY FineReader 14 Corporate |               |                                                         |  | $\times$ |
|-------------------------------|---------------|---------------------------------------------------------|--|----------|
| File Modifica Visi            | ualizza Strur | nenti Guida                                             |  |          |
| Nuova attività                |               |                                                         |  |          |
| Apri                          | •             | Visualizza e modifica documenti PDF                     |  |          |
| Digitalizza                   | •             | Apri documento PDF                                      |  |          |
| Confronta                     | •             | Converti documenti                                      |  |          |
| Recenti                       | •             | Apri nell'Editor OCR<br>Conversione e verifica avanzate |  |          |
|                               |               | Converti in PDF                                         |  |          |
|                               |               | Converti in Microsoft® Word                             |  |          |
| Opzioni                       |               | Converti in Microsoft Excel®                            |  |          |
| Guida                         |               | Converti in altri formati                               |  |          |

Per iniziare a elaborare un documento, selezionare un'attività:

- 1. Nel riquadro a sinistra:
- Fare clic su Apri se si hanno già dei documenti da elaborare.
- Fare clic su Digitalizza se prima si devono digitalizzare documenti cartacei.
- Fare clic su Confronta se si desidera confrontare due versioni dello stesso documento.
- Fare clic su **Recenti** per riprendere il lavoro su un documento PDF o un progetto di riconoscimento salvato in precedenza.
- 2. Nel riquadro a destra, selezionare l'attività da eseguire sul documento.

Per comodità, quando si passa il cursore del mouse su un'attività viene visualizzata una finestra a comparsa con l'elenco delle situazioni più comuni legate a tale attività. ABBYY® FineReader 14 Guida rapida COnverti documenti Apri nell'Editor OCR Conversione e verifica avanzate Converti in PDF Converti in Microsoft® Word Converti in Microsoft® Word Converti in Microsoft Excel® Converti in altri formati

Le impostazioni per tutte le attività di ABBYY FineReader sono specificate nella **Opzioni** finestra di dialogo. Per aprire questa finestra di dialogo, fare clic **Opzioni** nella parte inferiore del riquadro a sinistra.

## Lavorare con documenti PDF

ABBYY FineReader offre molte potenti funzioni per lavorare con tutti i tipi di documenti PDF, compresa la scansione dei PDF, che consente di visualizzare, cercare e modificare il loro contenuto.

#### Visualizzazione e inserimento di commenti nei documenti PDF

Nella finestra di dialogo **Nuova attività** fare clic su **Apri** quindi fare clic su **Apri documento PDF**. Il documento verrà aperto in un editor di PDF in cui è possibile esaminarlo e aggiungere commenti.

Sono disponibili i seguenti riquadri e strumenti:

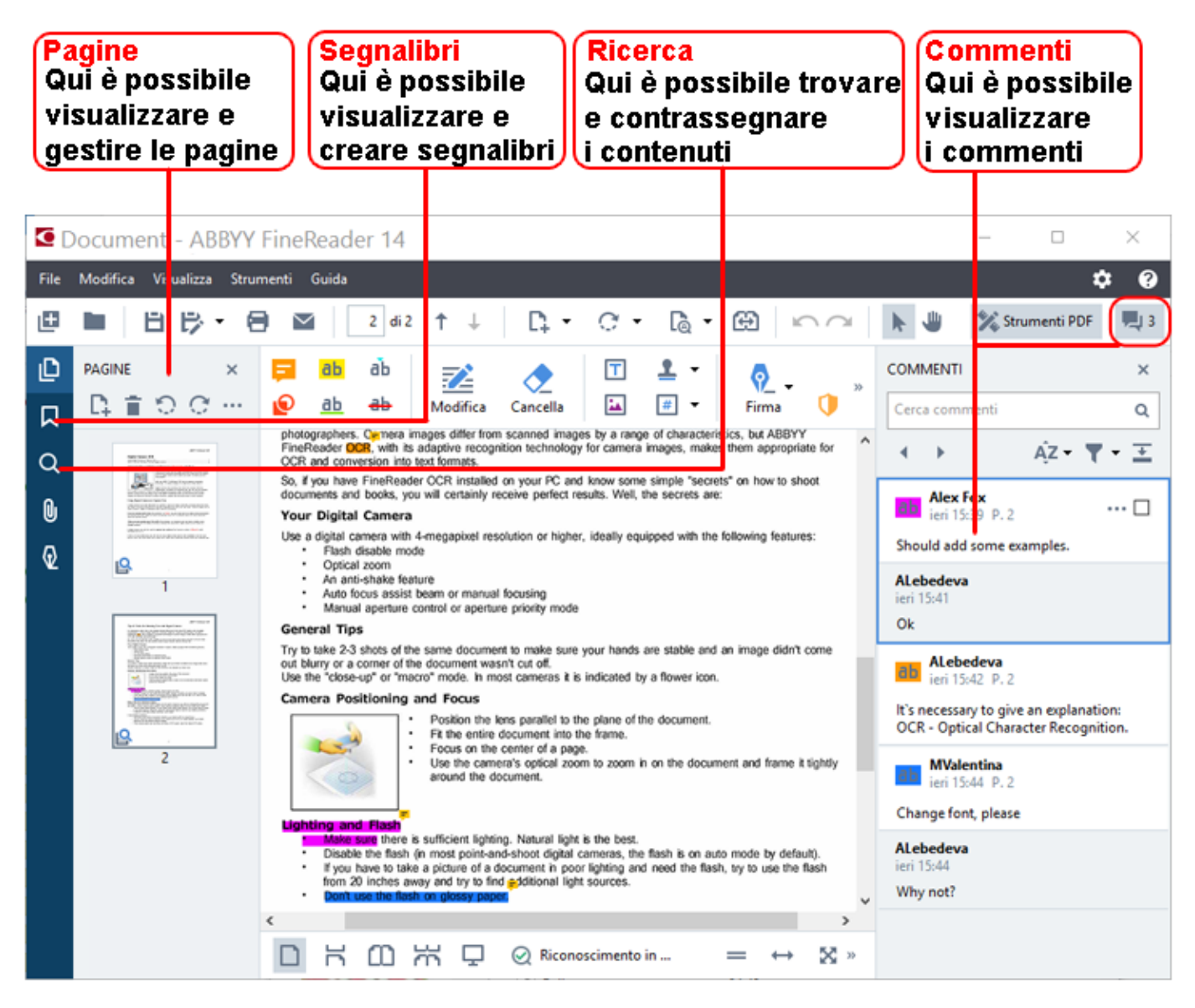

Per aggiungere commenti, utilizzare questi strumenti di revisione:

- Aggiungi nota
- Evidenzia, Sottolinea, Barra, Inserisci testo
- Gli strumenti di disegno consentono di disegnare linee, frecce e forme

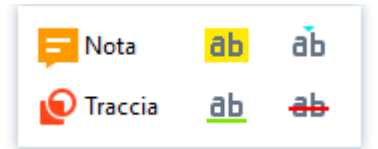

#### Modifica dei documenti PDF

Per modificare un documento PDF, utilizzare questi strumenti di modifica:

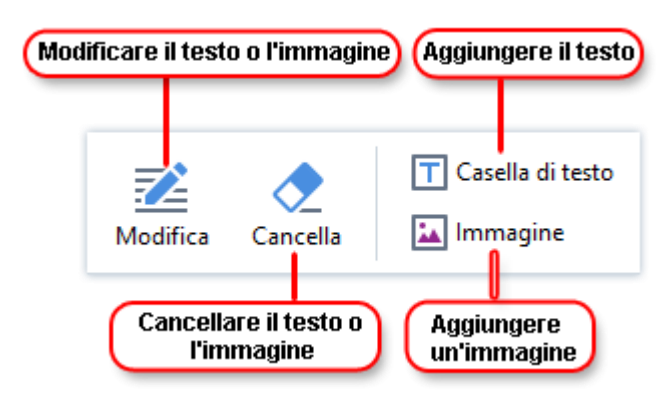

#### Protezione dei documenti PDF

Con ABBYY FineReader è possibile:

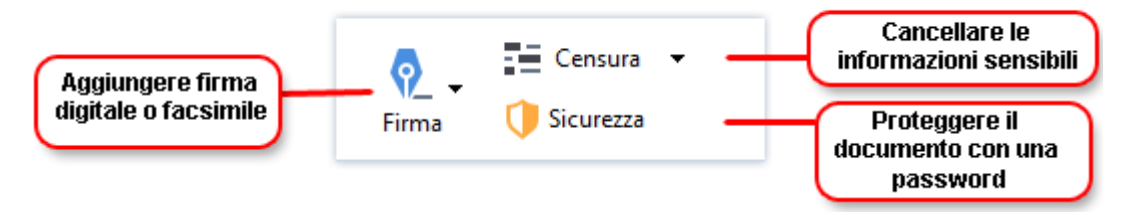

#### Compilare moduli PDF

ABBYY FineReader consente di compilare, salvare e stampare i moduli PDF.

Per compilare un modulo PDF, selezionare un valore o inserire il testo nei campi vuoti (di solito sono evidenziati).

Se nessun campo è evidenziato, usare lo strumento Casella di testo per digitare il testo nel modulo.

## Conversione dei documenti

ABBYY FineReader offre due tipi di conversione:

- Conversione rapida, per convertire i documenti nel formato desiderato. È possibile utilizzare le impostazioni di conversione predefinite o specificare le proprie. Il documento verrà salvato automaticamente nella cartella desiderata.
- Conversione avanzata, per convertire i documenti nell'Editor OCR e per apportare le modifiche necessarie prima di salvare il risultato della conversione.

**Suggerimento.** Utilizzare la conversione avanzata per documenti di grandi dimensioni, con layout complessi e per attività importanti.

#### **Conversione rapida**

La scheda **Apri** nella schermata iniziale contiene le attività che consentono di convertire i documenti PDF o i file immagine in altri formati o di creare documenti PDF a partire da documenti in altri formati.

1. Fare clic sul pulsante Apri quindi sull'attività da eseguire:

| ABBYY FineReader 14 Corporate – 🗆 |            |            |           |                                                         |        | × |
|-----------------------------------|------------|------------|-----------|---------------------------------------------------------|--------|---|
| File                              | Modifica   | Visualizza | Strumenti | Guida                                                   |        |   |
| ľ                                 | Nuova atti | vità       |           |                                                         |        |   |
|                                   | Apri       | •          |           | Visualizza e modifica documen                           | ti PDF |   |
|                                   | Digitalizz | a ∙        |           | Apri documento PDF                                      |        |   |
|                                   | Confronta  | •          |           | Converti documenti                                      |        |   |
|                                   | Recenti    | •          |           | Apri nell'Editor OCR<br>Conversione e verifica avanzate |        |   |
| 1. Fare clic su<br>un'attività    |            |            |           |                                                         |        |   |
|                                   |            |            |           | Converti in PDF                                         |        |   |
|                                   |            |            |           | Converti in Microsoft® Word                             |        |   |
|                                   | Opzioni    |            |           | Converti in Microsoft Excel®                            |        |   |
|                                   | Guida      |            |           | Converti in altri formati                               |        |   |

- **Converti in PDF** crea un documento PDF a partire da file in altri formati (\*.pdf, \*.docx, \*.html, \*.jpeg e molti altri) oppure combina più file in un unico documento PDF.
- **Converti in Microsoft® Word** crea un documento Word a partire da un file PDF o da un'immagine oppure combina più file in un unico documento Word.
- **Converti in Microsoft Excel**® crea un foglio di calcolo di Excel a partire da un PDF o da un'immagine oppure combina più file in un foglio di calcolo Excel.
- **Converti in altri formati** converte i file PDF e le immagini in alcuni dei formati di documenti più comuni, tra cui \*.odt, \*.pptx, \*.epub, \*.html e molti altri.
- 2. Nella finestra di dialogo selezionare i file da convertire.

|                                                    | ABBYY FineReader 14 Corporate                                                                   | - 0 X                                                |                                                                                   |
|----------------------------------------------------|-------------------------------------------------------------------------------------------------|------------------------------------------------------|-----------------------------------------------------------------------------------|
|                                                    | File Modifica Visualizza Strumenti Guida                                                        |                                                      |                                                                                   |
|                                                    | <ul> <li>Nuova attività</li> </ul>                                                              |                                                      |                                                                                   |
| 3. Specificare le<br>impostazioni<br>dell'attività | Converti in<br>Altri formati<br>Seleziona un formato di destinazione.<br>Documento RTF (".tf) ~ | Aggiungi file Rimuovi Sposta in alto Sposta in basso | 4. Aggiungere<br>o rimuovere<br>i file                                            |
|                                                    | Inglese V                                                                                       | eer Sample.pdf                                       |                                                                                   |
| 6. Fare clic su                                    | Ulteriori opzioni                                                                               | Scan.png                                             |                                                                                   |
| - dominary                                         | Converti in RTF                                                                                 |                                                      | 5 Disporre i file                                                                 |
|                                                    | Annulla                                                                                         |                                                      | nell'ordine desiderato<br>e selezionare Unisci<br>tutti i file in un<br>documento |
|                                                    |                                                                                                 |                                                      |                                                                                   |

3. Specificare le impostazioni di conversione.

Queste impostazioni determinano l'aspetto e le proprietà del documento che si otterrà.

- 4. Aggiungere o rimuovere file, se necessario.
- 5. Selezionare **Unisci tutti i file in un documento** e disporre i file nell'ordine desiderato, se si vogliono unire tutti i file selezionati in un unico documento.
- 6. Fare clic sul pulsante Converti in <formato> .
- 7. Specificare una cartella di destinazione per il file risultante.

Una volta completata l'attività, il file risultante verrà salvato nella cartella specificata.

#### **Conversione** avanzata

La conversione avanzata permette di tracciare manualmente le aree di riconoscimento, controllare il testo riconosciuto, "addestrare" il programma a riconoscere caratteri non standard e utilizzare alcune altre funzionalità avanzate per ottenere la massima qualità della conversione e del riconoscimento dei caratteri.

- 1. Per avviare la conversione avanzata, eseguire una di queste operazioni:
- Fare clic su Nuova attività>Apri>Apri nell'Editor OCR
- Fare clic su Nuova attività>File>Apri nell'editor OCR...
- Fare clic su Nuova attività>Strumenti>Editor OCR
- Nell'Editor PDF, fare clic su Strumenti>Editor OCR

**Suggerimento.** Si può scegliere di avviare automaticamente l'Editor OCR ogni volta che si avvia ABBYY FineReader. Per farlo, fare clic su **Nuova attività>Strumenti>Opzioni**e nella finestra di dialogo che si apre, fare clic sulla scheda **Generale** quindi nella sezione **All'avvio di Editor OCR** selezionare **Apri un nuovo progetto OCR** o **Apri l'ultimo progetto OCR utilizzato**.

2. Nella finestra di dialogo che si apre, selezionare i file da elaborare.

Per impostazione predefinita, il programma avvierà automaticamente l'analisi e il riconoscimento del documento. È possibile modificare questo comportamento nella scheda **Elaborazione immagine** scheda della finestra di dialogo **Opzioni** (fare clic su **Strumenti >Opzioni...** per aprire questa finestra di dialogo).

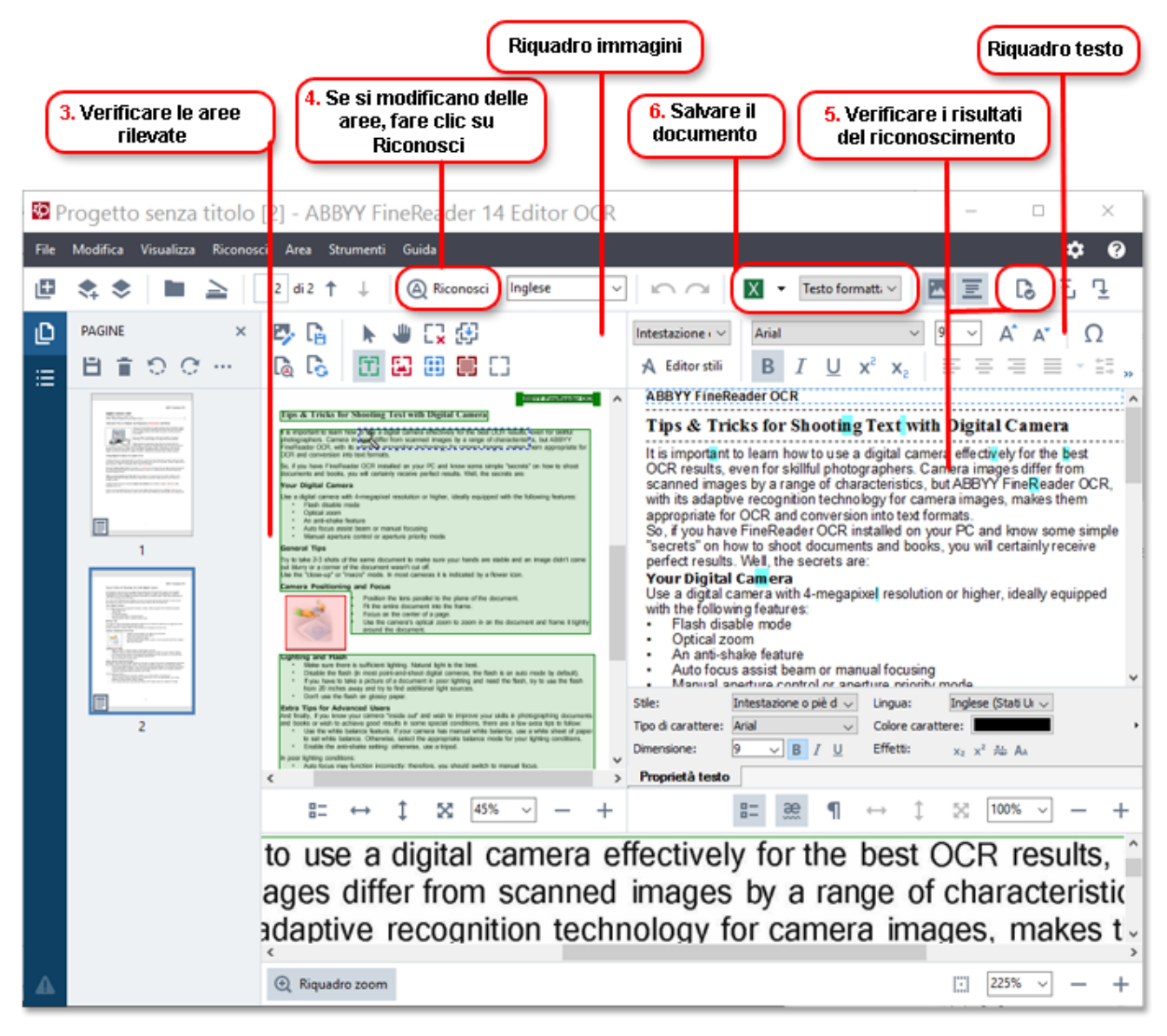

- Nella finestra di dialogo Immagine controllare le aree di riconoscimento rilevate e modificarle se necessario.
- 4. Se si regola la posizione o il tipo di un'area, fare clic sul pulsante **Riconosci** nella barra degli strumenti principale.
- 5. Nella finestra di dialogo Testo esaminare il testo riconosciuto e modificarlo, se necessario.

> 6. Salvare il risultato. Per selezionare un formato, fare clic sulla freccia accanto al pulsante Salva nella barra degli strumenti principale.

#### Regolazione delle aree di riconoscimento

ABBYY FineReader analizza automaticamente il documento per determinare la sua struttura logica e individuare le aree contenenti testo, immagini, tabelle e codici a barre.

Nel caso di layout molto complessi, il programma può occasionalmente scambiare una zona di riconoscimento per un'altra. Spesso è più comodo correggere manualmente le aree errate anziché tracciare di nuovo tutte le aree. Utilizzare gli strumenti per le aree, nella barra degli strumenti del riquadro Immagine e i menu a comparsa per le aree Testo, Immagine, Immagine di sfondoe Tabella .

Questi strumenti e questi menu consentono di:

- Aggiungere e rimuovere aree di riconoscimento
- Cambiare il tipo di area
- Modificare o spostare i confini di un'area
- Aggiungere o rimuovere porzioni rettangolari di area
- Riordinare le aree

Dopo aver regolato la posizione o modificato il tipo di area, fare clic sul pulsante Riconosci nella barra degli strumenti principale.

Per ulteriori informazioni su come utilizzare gli strumenti di regolazione delle aree, consultare il manuale d'uso completo, disponibile all'indirizzo http://help.abbyy.com/.

## Confronto di documenti

(Non disponibile in alcune edizioni di ABBYY FineReader.)

ABBYY FineReader consente di confrontare il testo di due versioni dello stesso documento, non necessariamente nello stesso formato. ABBYY FineReader rileva rapidamente eventuali differenze tra i due testi, per evitare di firmare o pubblicare la versione sbagliata.

Per avviare la funzione di confronto dei documenti, eseguire una di queste operazioni:

- Fare clic su Nuova attività>Confronta>Aprire ABBYY Compare Documents
- Fare clic su Start>ABBYY FineReader 14 > ABBYY Compare Documents (in Windows 10, fare Tutte le app > ABBYY FineReader 14>ABBYY Compare Documents) clic su

- Nel menu principale, fare clic su Strumenti>Confronta Documenti
- In Esplora risorse, fare clic con il pulsante destro del mouse su un file, quindi fare clic su Confronta documenti... nel menu a comparsa

Per confrontare due versioni di un documento, procedere come segue:

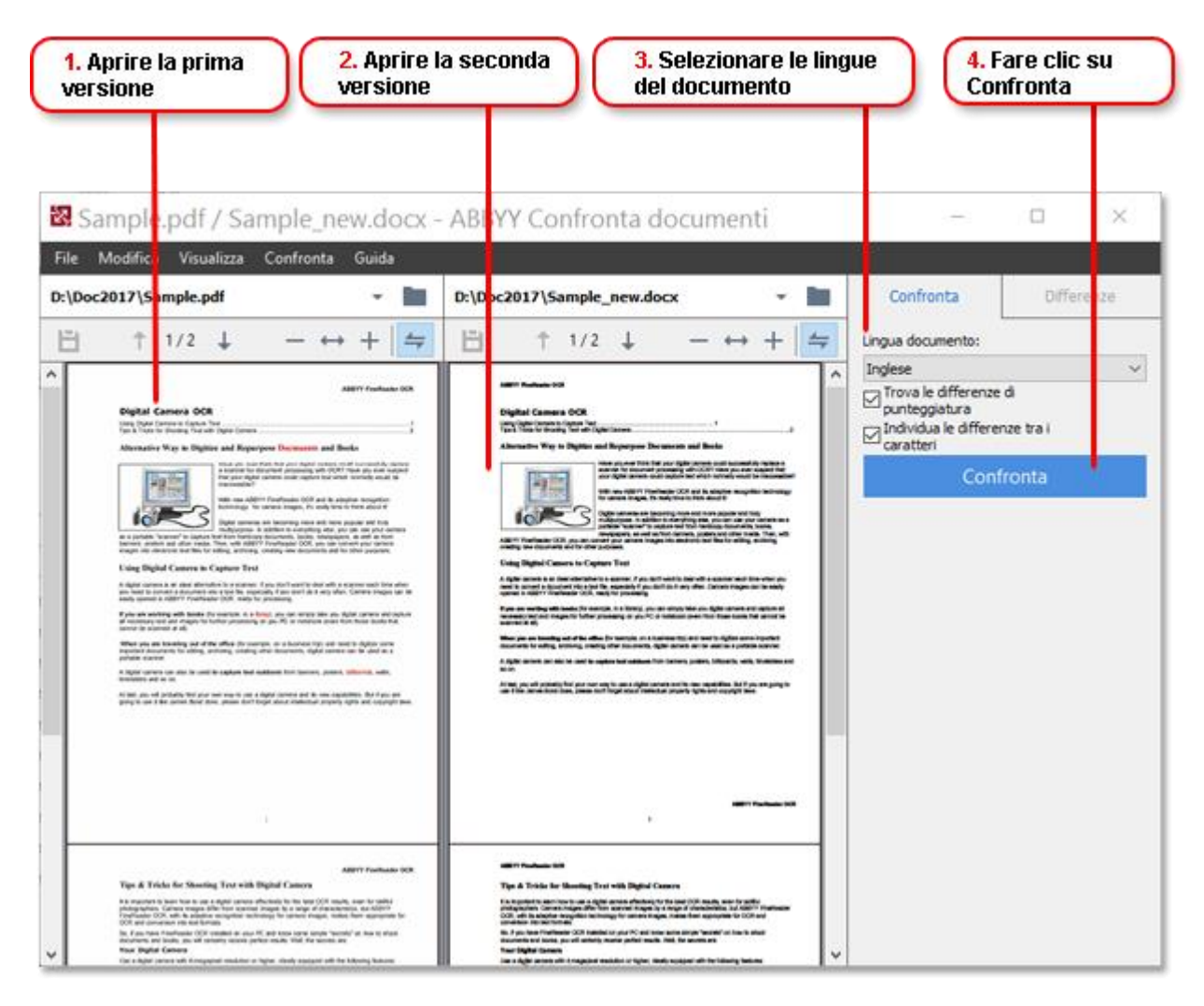

- 1. Aprire una versione del documento.
- 2. Aprire l'altra versione del documento.
- 3. Selezionare le lingue del documento nella scheda CONFRONTA .
- 4. Fare clic sul pulsante Confronta .

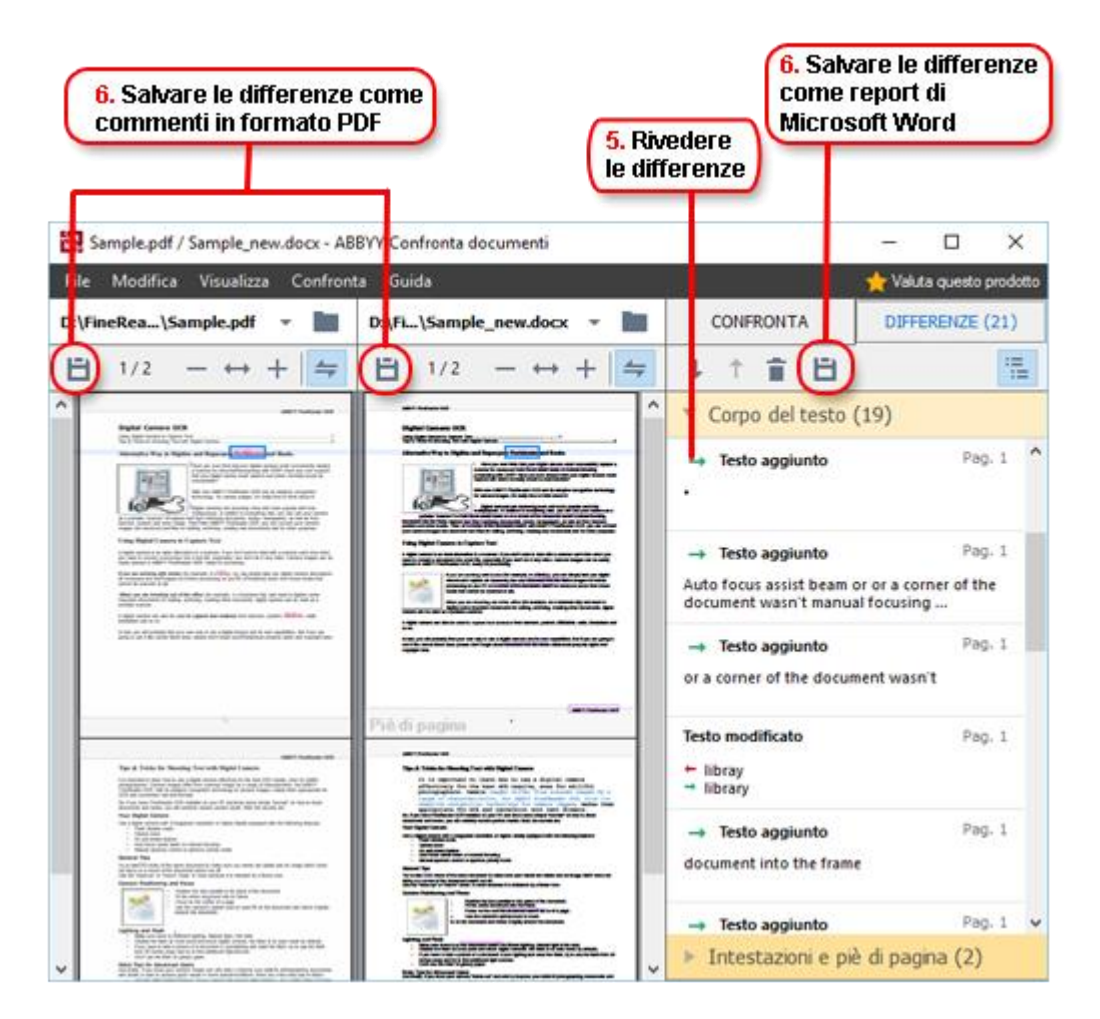

5. Revisione delle differenze.

Qualsiasi differenza rilevata dal programma sarà elencata nel riquadro **DIFFERENZE** ed evidenziata in entrambe le versioni del documento. È possibile vedere facilmente in quali pagine di ogni versione il testo del documento è stato eliminato, aggiunto o modificato. È anche possibile scorrere le due versioni simultaneamente per vedere i cambiamenti in una visualizzazione fianco a fianco.

ABBYY Compare Documents consente di rimuovere le differenze trascurabili dall'elenco e di copiare l'elenco delle differenze negli appunti.

Le differenze che si sceglie di rimuovere dall'elenco non verranno visualizzate nel report di confronto. Salvare i risultati del confronto come commenti in un documento PDF o come report in formato Microsoft Word.

## Conversione automatica di documenti

(Non disponibile in alcune edizioni di ABBYY FineReader.)

ABBYY FineReader comprende ABBYY Hot Folder, un'applicazione di pianificazione che consente di programmare l'elaborazione dei file in una cartella definita dall'utente. Ad esempio, è possibile pianificare l'elaborare dei file quando non si utilizza attivamente il computer (ad esempio durante la notte).

Per elaborare automaticamente le immagini è necessario specificare una cartella contenente le immagini e configurare un'attività di elaborazione. Sarà necessario specificare come le immagini devono essere aperte, riconosciute e salvate. Si dovrà inoltre indicare quando e con che frequenza il programma deve controllare la cartella per rilevare nuove immagini.

I'elaborazione programmata inizierà solo se l'utente che l'ha creata ha eseguito l'accesso.

Per aprire ABBYY Hot Folder, attenersi alla seguente procedura:

- Fare clic su Start > ABBYY FineReader 14 > ABBYY Hot Folder (in Windows 10, fare clic su
  - Tutte le app > ABBYY FineReader 14 > ABBYY Hot Folder)
- Nel menu principale, fare clic su Strumenti>Hot Folder

## Attivazione e registrazione di ABBYY FineReader

## Attivazione di ABBYY FineReader

Potrebbe essere necessario attivare la copia di ABBYY FineReader 14 per utilizzarlo in modalità completa. L'attivazione è sicura e completamente anonima.

La modalità più semplice e veloce per attivare la copia è l'attivazione via Internet. È possibile attivare la propria copia anche via e-mail o tramite un modulo di attivazione online. Per ulteriori informazioni sull'attivazione, visitare il <u>sito Web di ABBYY</u>.

## Registrazione di ABBYY FineReader

ABBYY invita gli utenti a registrare la propria copia di ABBYY FineReader 14. Tra i vantaggi riservati agli utenti registrati ricordiamo i seguenti:

- Assistenza tecnica gratuita\*
- ABBYY Screenshot Reader, un'applicazione bonus per il riconoscimento del testo su screenshot
- Possibilità di ripristinare il numero di serie qualora lo si perdesse durante la reinstallazione del sistema

Sono disponibili i seguenti metodi di registrazione:

- È possibile compilare un modulo di registrazione quando si attiva una copia del programma.
- È possibile compilare un modulo di registrazione facendo clic su Registra... nel menu Guida .
- È possibile registrare la propria copia sul sito Web di ABBYY.

\* Per ulteriori informazioni sull'assistenza tecnica, visitare il sito Web di ABBYY.

## Informativa sulla privacy

ABBYY utilizzerà i dati personali dell'utente nel rispetto dell'Informativa sulla privacy pubblicata sul sito Web di <u>ABBYY</u>.

© 2017 ABBYY Production LLC. ABBYY, ABBYY FineReader, FineReader, ADRT e Adaptive Document Recognition Technology sono marchi o marchi registrati di ABBYY Software Ltd.

© 2000-2012 Datalogics, Inc.

Datalogics®, il logo DL Logo®, PDF2IMG™ e DLE™ sono marchi di Datalogics, Inc.

© 1984-2012 Adobe Systems Incorporated e relativi concessori di licenza. Tutti i diritti riservati.

Adobe®, Acrobat®, il logo Adobe Logo®, il logo Adobe PDF logo®, Adobe® PDF Library™, il logo Powered by Adobe PDF Library e Reader® sono marchi o marchi registrati di Adobe Systems Incorporated negli Stati Uniti e/o altri paesi.

Parti di questo programma sono coperte dal copyright © 2008 di Celartem, Inc. Tutti i diritti riservati. Parti di questo programma sono coperte dal copyright © 2011 di Caminova, Inc. Tutti i diritti riservati. Parti di questo programma sono coperte dal copyright © 2013 di Cuminas, Inc. Tutti i diritti riservati. DjVu è protetto dal brevetto statunitense numero 6,058,214. Brevetti internazionali in corso di registrazione. Tecnologia di AT&T Labs Technology.

© 2002-2008 Intel Corporation. Intel è un marchio di Intel Corporation negli Stati Uniti e/o in altri paesi.

Copyright © 1991-2016 Unicode, Inc. Tutti i diritti riservati.

Distribuito ai sensi dei Termini di utilizzo consultabili alla pagina http://www.unicode.org/copyright.html.

Si concede gratuitamente a chiunque ottenga una copia dei file di dati Unicode e della documentazione associata (i "File di dati") o del software Unicode e della documentazione associata (il "Software") l'autorizzazione a usare gratuitamente i File di dati o il Software senza alcuna limitazione, compreso il diritto di usare, copiare, modificare, unire, pubblicare, distribuire e/o vendere copie dei File di dati o del Software, nonché di permettere ai soggetti cui i File di dati o il Software sono forniti di fare altrettanto, alle seguenti condizioni: (a) la nota sul copyright e l'autorizzazione devono essere incluse in ogni copia dei File di dati e del Software, (b) la nota sul copyright e l'autorizzazione devono essere incluse nella documentazione associata, (c) in ciascun File di dati o nel Software, qualora vengano modificati, e nella documentazione associata ai File di dati o al Software, deve essere incluso un avviso esplicito del fatto che i dati o il software sono stati modificati.

I FILE DI DATI E IL SOFTWARE SONO FORNITI "COSÌ COME SONO", SENZA GARANZIE DI ALCUN TIPO, ESPLICITE O IMPLICITE TRA CUI, A TITOLO DI ESEMPIO, GARANZIE DI COMMERCIABILITÀ, DI IDONEITÀ A UNO SCOPO SPECIFICO E DI NON VIOLAZIONE DEI DIRITTI DI TERZI. IN NESSUN CASO I DETENTORI DEL COPYRIGHT DI CUI ALLA PRESENTE NOTA SARANNO RESPONSABILI DI RIVENDICAZIONI O DANNI SPECIALI, INDIRETTI O CONSEQUENZIALI, O DANNI DI ALTRA NATURA ORIGINATI DAL MANCATO FUNZIONAMENTO O DALLA PERDITA DI DATI O DI PROFITTI, A SEGUITO DI CONTRATTO, NEGLIGENZA O ALTRI ATTI ILLECITI, DERIVANTI DALL'UTILIZZO O DALLE PRESTAZIONI DEI FILE DI DATI O DEL SOFTWARE O COMUNQUE CONNESSI AGLI STESSI.

Fatto salvo quanto stabilito nel presente avviso, non è consentito l'utilizzo di alcun nome di titolari di copyright per fini pubblicitari o allo scopo di promuovere la vendita, l'utilizzo o altre attività inerenti i File di dati o il Software senza previa autorizzazione scritta del titolare del copyright.

Unicode è un marchio registrato di Unicode, Inc. negli Stati Uniti e in altri Paesi.

Licenza JasPer, versione 2.0: Copyright © 2001-2006 Michael David Adams Copyright © 1999-2000 Image Power, Inc. Copyright © 1999-2000 The University of British Columbia Tutti i diritti riservati.

Parti di questo programma sono tutelati dal copyright © 2009 di The FreeType Project (www.freetype.org). Tutti i diritti riservati.

Questo software è in parte basato sul lavoro di Independent JPEG Group.

PDF-XChange Standard © 2001-2013 Tracker Software Products Ltd.

© Microsoft Corporation. Tutti i diritti riservati. Microsoft, Active Directory, Excel, Office 365, OneDrive, Outlook, PowerPoint, SharePoint, Visio, Windows, Windows Server e Windows Design 2012 sono marchi o marchi registrati di Microsoft Corporation negli Stati Uniti e/o in altri paesi.

Apache, OpenOffice e il logo del gabbiano sono marchi di The Apache Software Foundation registrati negli Stati Uniti e/o in altri paesi. L'utilizzo di tali marchi non implica alcuna qualificazione da parte di The Apache Software Foundation.

#### Copyright (c) 1997,1998,2002,2007 Adobe Systems Incorporated

A chiunque ottenga una copia di questo file di documentazione è concessa gratuitamente l'autorizzazione a usare, copiare, pubblicare, distribuire, concedere in sublicenza e/o vendere copie della documentazione, nonché a permettere ad altri di fare altrettanto, alle seguenti condizioni:

- Sono vietate la modifica, l'elaborazione o qualsiasi altra alterazione del presente documento;
- L'avviso di copyright di cui sopra e la presente autorizzazione devono essere inclusi in ogni copia della documentazione.

Si concede gratuitamente a chiunque ottenga una copia del presente file di documentazione l'autorizzazione a creare propri lavori derivati dal contenuto del presente documento, a usare, copiare, pubblicare, distribuire, concedere in sublicenza e/o vendere il lavoro derivato, nonché di permettere ad altri di fare altrettanto, a condizione che il lavoro derivato non sia presentato come una copia o una versione di questo documento.

Adobe non sarà responsabile nei confronti di alcuno per eventuale perdita di introiti, mancato profitto o danni indiretti, incidentali, speciali, consequenziali o assimilabili, basati su responsabilità civile (compresi, senza alcuna limitazione, negligenza o responsabilità oggettiva) sia su qualunque altro criterio giuridico o di equità anche qualora Adobe fosse stata messa al corrente o avesse ragione di sapere della possibilità del verificarsi di tali danni. Tutto il materiale Adobe è fornito "così com'è". Adobe esclude espressamente tutte le garanzie espresse, legali o implicite relative ai materiali di Adobe, incluse a titolo di esempio quelle relative alla commerciabilità o all'idoneità a un fine specifico o di esclusione della violazione di diritti di terzi relativamente ai materiali di Adobe.

Copyright © 2010-2013 Marti Maria Saguer. Tutti i diritti riservati.

Copyright (c) 2003 Calyptix Security Corporation

Tutti i diritti riservati.

Questo codice è derivato da software concesso a CalyptixSecurity Corporation da Yuliang Zheng. La ridistribuzione e l'uso in formato sorgente e binario, con o senza modifiche, sono consentiti purché siano rispettate le seguenti condizioni: 1. Le ridistribuzioni del codice sorgente devono contenere l'avviso di copyright di cui sopra, il presente elenco di condizioni e la seguente esclusione di responsabilità. 2. Le ridistribuzioni del codice sorgente devono contenere l'avviso di copyright di cui sopra, il presente elenco di condizioni e la seguente esclusione di responsabilità. 2. Le ridistribuzioni del codice sorgente devono contenere l'avviso di copyright di cui sopra, il presente elenco di condizioni e la seguente esclusione di responsabilità nella documentazione e/o negli altri materiali forniti con la distribuzione. 3. Né il nome di Calyptix Security Corporation né i nomi dei suoi collaboratori possono essere usati per pubblicizzare o promuovere prodotti derivati da questo software senza previa autorizzazione specifica in forma scritta. QUESTO SOFTWARE VIENE FORNITO DAI TITOLARI DEL COPYRIGHT E DAI COLLABORATORI "COSÌ COMIÈ" E SI ESCLUDE OGNI GARANZIA ESPRESSA O IMPLICITA TRA CUI, A TITOLO DI ESEMPIO, LE GARANZIE IMPLICITE DI COMMERCIABILITÀ E IDONEITÀ A UNO SCOPO SPECIFICO. IN NESSUN CASO IL TITOLARE DEL COPYRIGHT O I COLLABORATORI SARANNO RESPONSABILI DI ALCUN DANNO DIRETTO, INDIRETTO, INCIDENTALE, SPECIALE, SANZIONATORIO O CONSEQUENZIALE (TRA CUI, A TITOLO DI ESEMPIO, LA FORNITURA DI PRODOTTI O SERVIZI SOSTITUTIVI; IL MANCATO FUNZIONAMENTO, LA PERDITA DI DATI O DI PROFITTI O L'INTERRUZIONE DI ATTIVITÀ) QUALUNQUE SIA LA CAUSA E IN QUALSIASI IPOTESI DI RESPONSABILITÀ, DI TIPO CONTRATTUALE, RESPONSABILITÀ OGGETTIVA, RESPONSABILITÀ CIVILE (DOVUTA A NEGLIGENZA O ALTRO) CHE SI MANIFESTI IN QUALUNQUE MODO A SEGUITO DELL'USO DI QUESTO SOFTWARE, ANCHE SE AL CORRENTE DELLA POSSIBILITÀ DEL VERIFICARSI DI TALI DANNI.

Miama Nueva Copyright (c) 2014, Linus Romer, con nome di font riservato (Reserved Font Name) Miama Nueva. Pecita Copyright (c) 2009-2015, Philippe Cochy, (http://pecita.eu), con nome di font riservato (Reserved Font Name) Pecita. Bad Script Regular Copyright (c) 2011, Cyreal (www.cyreal.org) con nome di font riservato (Reserved Font Name) "Bad Script". L'uso di questo software per la gestione dei caratteri è concesso ai sensi della licenza SIL Open Font License, versione 1.1.

Questa licenza è copiata nel Contratto di licenza con l'utente finale (EULA) ed è disponibile anche come FAQ all'indirizzo: http://scripts.sil.org/OFL

MD5C.C - Algoritmo MD5 Message-Digest di RSA Data Security, Inc.

Copyright (C) 1991-2, RSA Data Security, Inc. Creato nel 1991. Tutti i diritti riservati.

Questo software è derivato da RSA Data Security, Inc. Algoritmo MD5 Message-Digest.

Copyright (c) 1998-2011 The OpenSSL Project. Tutti i diritti riservati.

Questo prodotto comprende software sviluppato da OpenSSL Project per essere usato in OpenSSL Toolkit (http://www.openssl.org/).

Copyright (C) 1995-1998 Eric Young (eay@cryptsoft.com) Tutti i diritti riservati.

Questo prodotto comprende software crittografico scritto da Eric Young (eay@cryptsoft.com)

Eric Young è l'autore delle parti della libreria utilizzate.

Questo prodotto comprende software scritto da Tim Hudson (tjh@cryptsoft.com).

OpenSSL License Copyright (c) 1998-2011 The OpenSSL Project. Tutti i diritti riservati. La ridistribuzione e l'uso in formato sorgente e binario, con o senza modifiche, sono consentiti purché siano rispettate le seguenti condizioni: 1. Le ridistribuzioni del codice sorgente devono contenere l'avviso di copyright di cui sopra, il presente elenco di condizioni e la seguente dichiarazione di esclusione di responsabilità. 2. Le ridistribuzioni in formato binario devono contenere l'avviso di copyright di cui sopra, il presente elenco di condizioni e la seguente dichiarazione di esclusione di responsabilità nella documentazione e/o negli altri materiali forniti con la distribuzione. 3. Tutti i materiali pubblicitari che usano questo software o ne citano le caratteristiche devono includere il seguente messaggio: "Questo prodotto contiene software sviluppato da OpenSSL Project per essere usato con OpenSSL Toolkit. (http://www.openssl.org/)" 4. I nomi "OpenSSL Toolkit" e "OpenSSL Project" non possono essere usati per pubblicizzare o promuovere prodotti derivati da questo SOFTWARE senza previa autorizzazione scritta. Per ottenere l'autorizzazione scritta, contattare openssl-core@openssl.org. 5. I prodotti derivati da questo software non possono essere chiamati "OpenSSL" e il testo "OpenSSL" non può comparire nei loro nomi senza previa autorizzazione scritta di OpenSSL Project. 6. Tutte le ridistribuzioni, in qualunque formato, devono contenere la seguente dichiarazione: "Questo prodotto contiene software sviluppato da OpenSSL Project per essere usato con OpenSSL Toolkit (http://www.openssl.org/)" QUESTO SOFTWARE VIENE FORNITO DA OpenSSL PROJECT "COSÌ COM'È" E SI ESCLUDE OGNI GARANZIA ESPRESSA O IMPLICITA TRA CUI, A TITOLO DI ESEMPIO, LE GARANZIE IMPLICITE DI COMMERCIABILITÀ E IDONEITÀ A PER UNO SCOPO SPECIFICO. IN NESSUN CASO OpenSSL PROJECT SARÀ RESPONSABILE DI ALCUN DANNO DIRETTO, INDIRETTO, INCIDENTALE, SPECIALE, SANZIONATORIO O CONSEQUENZIALE (TRA CUI, A TITOLO DI ESEMPIO, LA FORNITURA DI PRODOTTI O SERVIZI SOSTITUTIVI, IL MANCATO FUNZIONAMENTO, LA PERDITA DI DATI O DI PROFITTI, L'INTERRUZIONE DELL'ATTIVITÀ) QUALUNQUE SIA LA CAUSA E IN QUALSIASI IPOTESI DI RESPONSABILITÀ, DI TIPO CONTRATTUALE, RESPONSABILITÀ OGGETTIVA, RESPONSABILITÀ CIVILE (DOVUTA A NEGLIGENZA O ALTRO) CHE SI MANIFESTI IN QUALUNQUE MODO A SEGUITO DELL'USO DI QUESTO SOFTWARE, ANCHE SE AL CORRENTE DELLA POSSIBILITÀ DEL VERIFICARSI DI TALI DANNI. Questo prodotto contiene software crittografico scritto da Eric Young (eay@cryptsoft.com). Questo prodotto contiene software scritto da Tim Hudson (tjh@cryptsoft.com). **Original SSLeav License** 

Copyright (C) 1995-1998 Eric Young (eay@cryptsoft.com) Tutti i diritti riservati. Questo pacchetto è un'implementazione SSL scritta da Eric Young (eay@cryptsoft.com). L'implementazione è stata scritta in conformità a Netscapes SSL. Questa libreria è gratuita per uso commerciale e non commerciale purché siano rispettate le seguenti condizioni. Le seguenti condizioni si applicano a tutto il codice contenuto in questa distribuzione, anche al codice RC4, RSA, Ihash, DES e così via (non solo al codice SSL). La documentazione SSL inclusa in questa distribuzione è protetta dagli stessi diritti di proprietà ad eccezione del fatto che il titolare è Tim Hudson(tjh@cryptsoft.com). Il titolare del copyright rimane Eric Young, pertanto gli avvisi di copyright nel codice non devono essere rimossi. Se questo pacchetto viene usato in un prodotto, deve essere attribuito a Eric Young, che è l'autore delle parti della libreria usata. L'attribuzione può avvenire in un messaggio visualizzato all'avvio del programma o nella documentazione (online o cartacea) fornita con il pacchetto. La ridistribuzione e l'uso in formato sorgente o binario con o senza modifiche sono consentiti purché vengano rispettate le seguenti condizioni: 1. Le ridistribuzioni del codice sorgente devono contenere l'avviso di copyright di cui sopra, il presente elenco di condizioni e la seguente esclusione di responsabilità. 2. Le ridistribuzioni in formato binario devono contenere l'avviso di copyright di cui sopra, il presente elenco di condizioni e la seguente esclusione di responsabilità nella documentazione e/o negli altri materiali forniti con la distribuzione. 3. Tutto il materiale pubblicitario che cita le caratteristiche o l'utilizzo di questo SOFTWARE deve riportare la seguente dichiarazione: "Questo prodotto comprende software crittografico scritto da Eric Young(eay@cryptsoft.com)" La parola "crittografico" può essere omessa se le routine della libreria in uso non sono collegate alla crittografia. 4. Se si inserisce un codice specifico per Windows (o una sua derivazione) dalla directory dell'app (codice applicazione), occorre includere una dichiarazione: "Questo prodotto contiene software scritto da Tim Hudson (tjh@cryptsoft.com)" QUESTO SOFTWARE VIENE FORNITO DA ERIC YOUNG "COSÌ COM'È" E SI ESCLUDE OGNI GARANZIA ESPRESSA O IMPLICITA TRA CUI, A TITOLO DI ESEMPIO, LE GARANZIE IMPLICITE DI COMMERCIABILITÀ E IDONEITÀ A UNO SCOPO SPECIFICO. IN NESSUN CASO L'AUTORE O I COLLABORATORI SARANNO RESPONSABILI DI ALCUN DANNO DIRETTO, INDIRETTO, INCIDENTALE, SPECIALE, SANZIONATORIO O CONSEQUENZIALE (TRA CUI, A TITOLO DI ESEMPIO, FORNITURA DI PRODOTTI O SERVIZI SOSTITUTIVI, MANCATO FUNZIONAMENTO, PERDITA DI DATI O DI PROFITTI O INTERRUZIONE DELL'ATTIVITÀ) QUALUNQUE SIA LA CAUSA E IN QUALSIASI IPOTESI DI RESPONSABILITÀ, DI TIPO CONTRATTUALE, RESPONSABILITÀ OGGETTIVA, RESPONSABILITÀ CIVILE (DOVUTA A NEGLIGENZA O ALTRO) CHE SI MANIFESTI IN QUALUNQUE MODO A SEGUITO DELL'USO DI QUESTO SOFTWARE, ANCHE SE AL CORRENTE DELLA POSSIBILITÀ DEL VERIFICARSI DI TALI DANNI. La licenza e i termini di distribuzione di qualunque versione disponibile al pubblico o derivata da questo codice non possono essere modificati (questo codice non può essere semplicemente copiato e inserito in un'altra licenza di distribuzione [neppure la GNU Public Licence]). /

#### Chrome V8

Copyright 2006-2011, gli autori del progetto V8. Tutti i diritti riservati. Copyright 2014, gli autori del progetto V8. Tutti i diritti riservati. La ridistribuzione e l'uso in formato sorgente e binario, con o senza

modifiche, sono permessi purché le seguenti condizioni vengano

rispettate:

\* Le ridistribuzioni del codice sorgente devono contenere la nota sul copyright riportata sopra,

il presente elenco di condizioni e la seguente esclusione di responsabilità.

\* Le ridistribuzioni in formato binario devono riprodurre

la nota sul copyright riportata sopra, il presente elenco di condizioni e la seguente

esclusione di responsabilità nella documentazione e/o negli altri materiali forniti

con la distribuzione.

\* Né il nome di Google Inc. né i nomi dei suoi

collaboratori possono essere usati per pubblicizzare o promuovere prodotti derivati

da questo software senza previa autorizzazione specifica in forma scritta.

QUESTO SOFTWARE VIENE FORNITO DAI TITOLARI DEL COPYRIGHT E DAI COLLABORATORI

"COSÌ COM'È" E SI ESCLUDE OGNI GARANZIA ESPRESSA O IMPLICITA, TRA CUI, A TITOLO DI ESEMPIO,

LE GARANZIE IMPLICITE DI COMMERCIABILITÀ E IDONEITÀ

A UNO SCOPO SPECIFICO. IN NESSUN CASO IL TITOLARE DEL COPYRIGHT

O I COLLABORATORI SARANNO RESPONSABILI DI EVENTUALI DANNI DIRETTI, INDIRETTI, ACCIDENTALI,

SPECIALI, ESEMPLARI O PER DANNI EMERGENTI (TRA CUI, A TITOLO DI ESEMPIO,

LA FORNITURA DI BENI O DI SERVIZI SOSTITUTIVI, LA PERDITA DI UTILIZZO,

DI DATI O DI PROFITTI O L'INTERRUZIONE DELL'ATTIVITÀ) IN QUALSIASI MODO CAUSATI E PER RESPONSABILITÀ

CONTRATTUALE, OGGETTIVA O PER ILLECITO

(COMPRESA LA NEGLIGENZA O ALTRO), IN QUALSIASI MODO DERIVANTI DALL'USO

DI QUESTO SOFTWARE, ANCHE SE A CONOSCENZA DELLA POSSIBILITÀ DEL VERIFICARSI DI TALI DANNI.

Chrome V8 / Strongtalk

Copyright (c) 1994-2006 Sun Microsystems Inc.

Tutti i diritti riservati.

La ridistribuzione e l'uso in formato sorgente e binario, con o senza

modifiche sono consentiti purché siano rispettate le seguenti condizioni:

\* Le ridistribuzioni del codice sorgente devono contenere la nota sul copyright di cui sopra, il presente elenco di condizioni e la seguente esclusione di responsabilità.

\* Le ridistribuzioni in formato binario devono riprodurre la nota sul copyright di cui sopra, il presente elenco di condizioni e la seguente esclusione di responsabilità nella documentazione e/o negli altri materiali forniti con la distribuzione.

\* Né il nome di Sun Microsystems né i nomi dei collaboratori possono essere usati per pubblicizzare o promuovere prodotti derivati da questo software senza previa autorizzazione specifica in forma scritta.

QUESTO SOFTWARE VIENE FORNITO DAI TITOLARI DEL COPYRIGHT E DAI COLLABORATORI

"COSÌ COM'È" E SI ESCLUDE QUALSIASI GARANZIA ESPRESSA O IMPLICITA, TRA CUI, A TITOLO DI ESEMPIO,

LE GARANZIE IMPLICITE DI COMMERCIABILITÀ E DI IDONEITÀ A UNO SCOPO

PER UNO SCOPO SPECIFICO. IL TITOLARE DEL COPYRIGHT O I SUOI SOTTOSCRITTORI NON SARANNO IN NESSUN CASO

RESPONSABILI DI EVENTUALI DANNI DIRETTI, INDIRETTI, ACCIDENTALI, SPECIALI,

ESEMPLARI O DANNI CONSEQUENZIALI (TRA CUI, A TITOLO DI ESEMPIO,

LA FORNITURA DI BENI O DI SERVIZI SOSTITUTIVI, LA PERDITA DI UTILIZZO, DI DATI O

DI PROFITTI O L'INTERRUZIONE DELL'ATTIVITÀ) IN QUALSIASI MODO CAUSATI

PER RESPONSABILITÀ CONTRATTUALE, OGGETTIVA O PER ILLECITO (COMPRESA

#### LA NEGLIGENZA O ALTRO), IN QUALSIASI MODO DERIVANTI DALL'USO DI QUESTO

SOFTWARE, ANCHE SE A CONOSCENZA DELLA POSSIBILITÀ DEL VERIFICARSI DI TALI DANNI.

Il TWAIN Toolkit è distribuito "così com'è". Lo sviluppatore e i distributori del TWAIN Toolkit escludono espressamente tutte le garanzie implicite, esplicite o legali, tra cui a titolo di esempio le garanzie di commerciabilità, di non violazione di diritti di terzi e di idoneità a uno scopo specifico. Né gli sviluppatori né i distributori saranno responsabili di alcun danno, diretto, indiretto, speciale, incidentale o consequenziale, che risulti dalla riproduzione, modifica, distribuzione o altro uso del TWAIN Toolkit.

EPUB e il logo EPUB sono marchi registrati di IDPF (International Digital Publishing Forum).

JavaScript è un marchio registrato di Oracle e/o società affiliate.

Amazon, Kindle e i relativi loghi sono marchi di Amazon.com, Inc. o società affiliate.

Arial è un marchio di The Monotype Corporation che potrebbe essere registrato in alcune giurisdizioni.

Palatino è un marchio di Monotype Imaging Inc. che potrebbe essere registrato in alcune giurisdizioni.

Lucida è un marchio di Bigelow & Holmes Inc. registrato presso l'ufficio marchi e brevetti degli Stati Uniti (U.S. Patent and Trademark Office) e nell'Unione Europea, e potrebbe essere registrato anche in ulteriori giurisdizioni.

Corel e WordPerfect sono marchi o marchi registrati di Corel Corporation e/o società controllate in Canada, Stati Uniti e/o altri paesi.

Citrix, Citrix XenApp e il logo Citrix sono marchi di Citrix Systems, Inc. e/o altre società controllate e potrebbero essere registrati presso l'ufficio marchi e brevetti degli Stati Uniti (United States Patent and Trademark Office) e in altri paesi. Le dichiarazioni e le opinioni espresse nel presente documento appartengono esclusivamente a ABC EDUCATION SERVICES e non sono condivise né rappresentano il punto di vista di Citrix Systems, Inc. Questa presentazione non costituisce approvazione di alcun prodotto, servizio o opinione. Citrix non rilascia dichiarazioni, garanzie o assicurazioni di alcun tipo, esplicite o implicite, in merito alla completezza, accuratezza, affidabilità, adeguatezza, disponibilità o attualità del contenuto della presentazione nonché di qualsiasi materiale a essa inerente. Citrix, i suoi agenti, funzionari, dipendenti, licenziatari o affiliati non saranno in alcun caso considerati responsabili per danni di qualsiasi tipo (compresi a titolo non esaustivo danni per perdita di profitti, informazioni commerciali, perdita di informazioni) derivanti dalle informazioni o dichiarazioni contenute nella presentazione. L'utilizzatore fa affidamento a tali contenuti a proprio rischio.

Tutti gli altri marchi appartengono esclusivamente ai rispettivi proprietari.